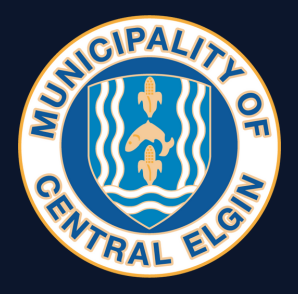

# HOW TO SET UP YOUR PORTAL ACCOUNT

## Step 1

Visit Online site here

# Step 2

Select **Registration** in the top right corner of the screen.

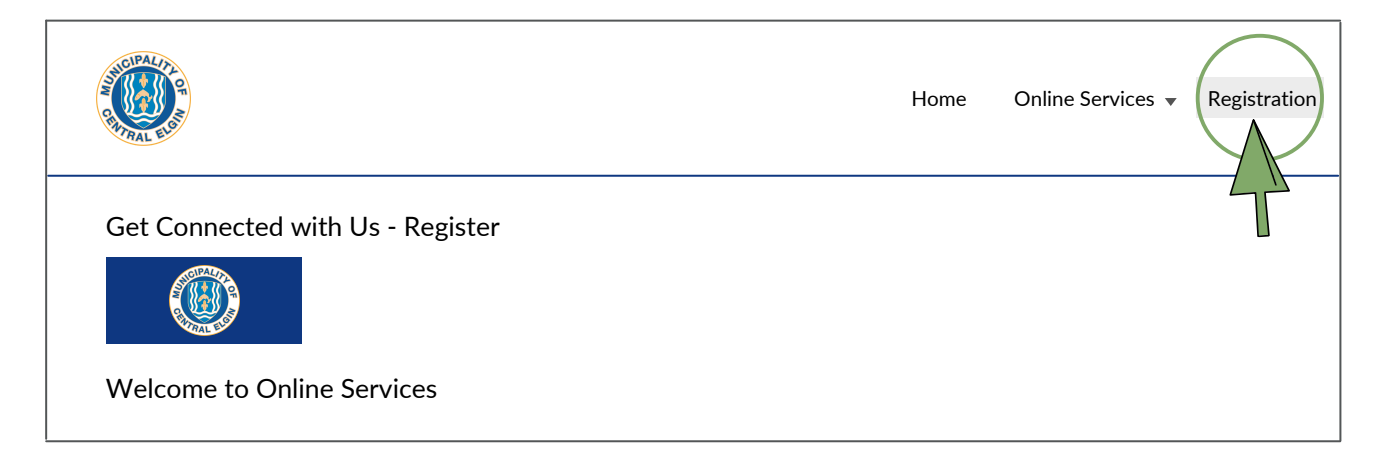

## Step 3

Select Show Me How

| Welcome t                                       | o Online Services                                                                                |
|-------------------------------------------------|--------------------------------------------------------------------------------------------------|
| User Name                                       |                                                                                                  |
| Password                                        |                                                                                                  |
|                                                 | Login                                                                                            |
| NOT SETUP FO                                    | DR ACCESS ON OUR SITE?                                                                           |
| Online account<br>single, safe and<br>Show Me H | registration gives you the freedom to access all of your accounts through a secure access point. |

## Step 4

Select the account type you wish to register. The options are Property Taxes or Utility Billing

| Select Account Type 🔻 |  |
|-----------------------|--|
| Back                  |  |
| Back                  |  |

### Step 5

You will need your **Account Number** and **PIN**. Input these where they are requested on the screen and select "**Continue**".

If you already have an active account you do not need to create a new login and password. If you have already registered your tax bill, skip to step 7.

| Municipality of Central Elgin<br>450 Sunset Drive<br>ST THOMAS ON N5R 5V1<br>Phone: (519) 631-4860<br>Fax: (519) 631-4036 | WATER/WASTEWATER BI                                     | TLL                    | NCIPAL/PL<br>OT<br>WTRAL ELS |
|----------------------------------------------------------------------------------------------------|---------------------------------------------------------|------------------------|------------------------------|
| Account # 001 0123123                                                                                                    | <b>23</b><br>Billing Date 31-Jan-202<br>Batch # 0000000 | 2 Bill From<br>Bill To | 01-Jan-2022<br>31-Jan-2022   |
| Due Date: 22-Feb-2022<br>DOE, JOHN<br>123 MAIN STREET<br>ST THOMAS, ON<br>N5P 4K8                                         | Account Balance Due B                                   | y 22-Feb-2022          | 163.32                       |
|                                                                                                    | Account Balance Due Afr                                 | ter 22-Feb-2022        | 171.49                       |
| Account # 001 0123123<br>Service Address 123 MAIN S                                                                       | 123 Billing Date 31-Jan-2022   Γ Batch # 012345678      | 2 Bill From<br>Bill To | 01-Jan-2022<br>30-Jan-2022   |
|                                                                                                    | Account Details From 31-Jan-2022                        | ONLINE PIN CO          | DE 0123123                   |
| Code Description                                                                                                    | on Date                                                 | Units                  | Amount                       |

## Step 6

Select your Jurisdiction from the drop down. This is identified as the second set of 3 numbers proceeding "3418":

- "000" Former Yarmouth Township
- "016" Former Belmont
- "026" Former Pt Stanley

Enter your **Roll Number** and **PIN** located in the top left hand corner of your property tax bill (enter ONLY the last 12 digits of the roll number exactly as they appear on your tax bill. This includes the period and last 4 zeros at the end). Select "**Continue**".

If you already have an active account you do not need to create a new login and password. If you have already registered your utility bill, skip to step 7. If not, return to step 3 before proceeding.

| CRATTRAL ELON           | Municipality of Central Elgin<br>450 Sunset Drive<br>ST THOMAS ON N5R 5V1<br>Phone: (519) 631-4860<br>Fax: (519) 631-4036 | TAX BILL     | FINAL 2021<br>Billing Date<br>Dec 31, 2021 |  |  |  |  |
|-------------------------|----------------------------------------------------------------------------------------------------|--------------|--------------------------------------------|--|--|--|--|
| Access Code/ PIN 123456 |                                                                                                    |              |                                            |  |  |  |  |
| Roll No.                | 3418 026 000000.0000                                                                                                    | Mortgage Co. |                                            |  |  |  |  |
|                         |                                                                                                    | Mortgage No. |                                            |  |  |  |  |

### Step 7

Enter a "**User Name**" (Your Email Address). Create a Password. Select "**Save**". You will now have access to your utility billing and property accounts.

Step 7 is only required for brand new accounts. If you have previously set up your property tax or utility billing, please only complete he necessary portion of these instructions to gain access to your information.